## How to Access the Medi-Sota Video Library

- 1. Go to the Medi-Sota website: www.medi-sota.org
- 2. Click on the "Login" tab.

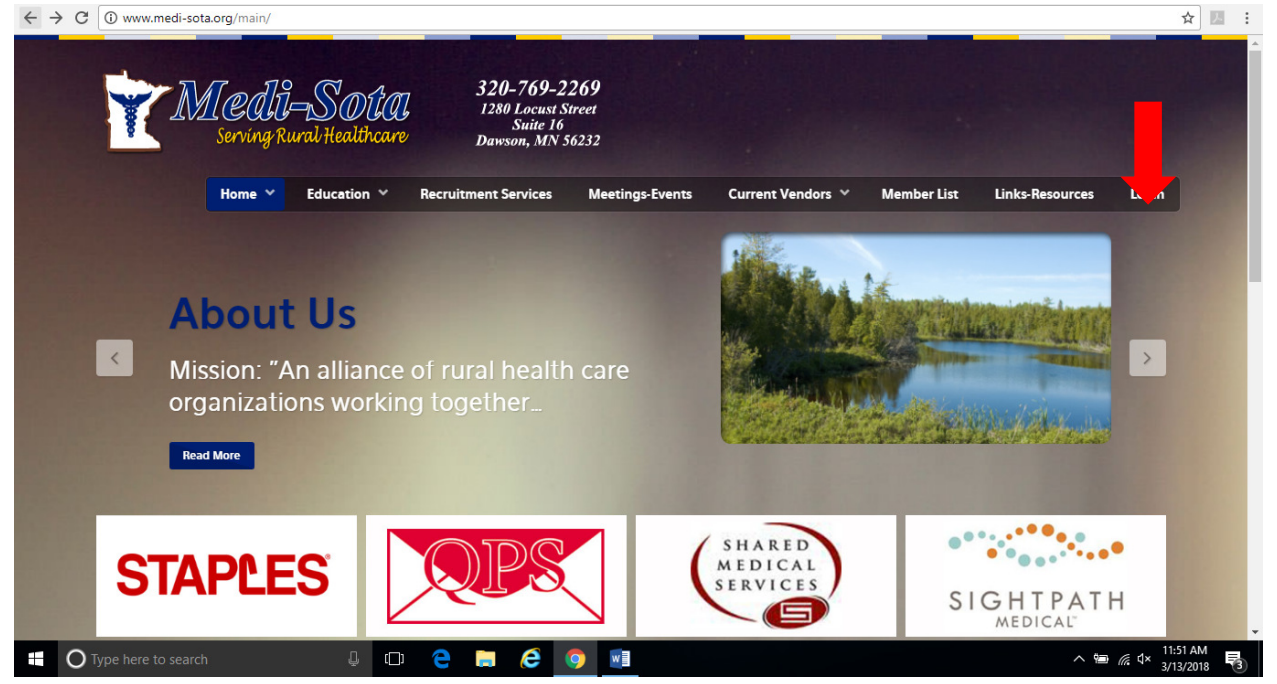

3. From there you will be brought to the user name and password page. Enter your user name and password. If you are not sure what your user name/password is please contact: <u>jgearman@medi-sota.org</u>

| ← → C O Not secure   www.medi-s | ota.org/main/index.php              | /login                                                 |                               |                   |             |                 | ☆ 🛛                         | 8 3 |
|---------------------------------|-------------------------------------|--------------------------------------------------------|-------------------------------|-------------------|-------------|-----------------|-----------------------------|-----|
| <b>Med</b><br>serving           | 1 <b>1-SOUU</b><br>Rural Healthcare | 320-769-2<br>1280 Locust S<br>Suite 16<br>Dawson, MN : | <b>269</b><br>itreet<br>56232 |                   |             |                 |                             |     |
| Home                            | ✓ Education ✓                       | Recruitment Services                                   | Meetings-Events               | Current Vendors 💙 | Member List | Links-Resources | Login                       |     |
|                                 |                                     |                                                        |                               |                   |             |                 |                             |     |
|                                 |                                     |                                                        |                               |                   |             |                 |                             |     |
| Username *                      |                                     |                                                        |                               |                   |             |                 |                             |     |
| Password *                      |                                     |                                                        |                               |                   |             |                 |                             |     |
| Remember me                     |                                     |                                                        |                               |                   |             |                 |                             |     |
|                                 | Log in                              |                                                        |                               |                   |             |                 |                             |     |
|                                 |                                     |                                                        |                               |                   |             |                 |                             |     |
| Forgot your password?           |                                     |                                                        |                               |                   |             |                 |                             |     |
| Forgot your username?           |                                     |                                                        |                               |                   |             |                 |                             |     |
|                                 |                                     |                                                        |                               |                   |             |                 |                             |     |
| O Type here to search           | Ļ (C)                               | e 🖬 🤅                                                  | <b>9</b>                      |                   |             | ~ 19            | // d× 11:52 AM<br>3/13/2018 | 3   |

4. Scroll over the "Education" tab.

| $\leftrightarrow$ $\rightarrow$ C (i) www.medi-sota.org/main/ |                                                                                                    |                                              |                                                                                                    | ☆ 🗵 🗄                          |
|---------------------------------------------------------------|----------------------------------------------------------------------------------------------------|----------------------------------------------|----------------------------------------------------------------------------------------------------|--------------------------------|
| Serving Ru                                                    | TDUAL 320-765<br>DUAL 1280 Locu<br>wa ulthcare Dawson, M                                                                  | 9- <b>2269</b><br>st Street<br>16<br>N 56232 |                                                                                                    |                                |
| Home 🗡                                                        | Eo. ⊿tion ❤ Recruitment Service                                                                                           | s Meetings-Events C                          | Current Vendors 🎽 🛛 Member List 🛛 L                                                                                                    | inks-Resources Login           |
| Placer<br>Medi-Sota<br>James Ilko<br>Read More                | Workshop Calendar<br>More Education Resources<br>Media Library<br>ACT Health IT Training<br>The Constant of Gramite Falls | Places Dr.                                   | Contraction of the second second seco | ealth<br>A AFE and             |
| javascriptvoid(0);                                            |                                                                                                    | • •                                          |                                                                                                    | ^ @ @ ₫× <sup>11:43</sup> AM ₽ |

5. Click on "Media Library."

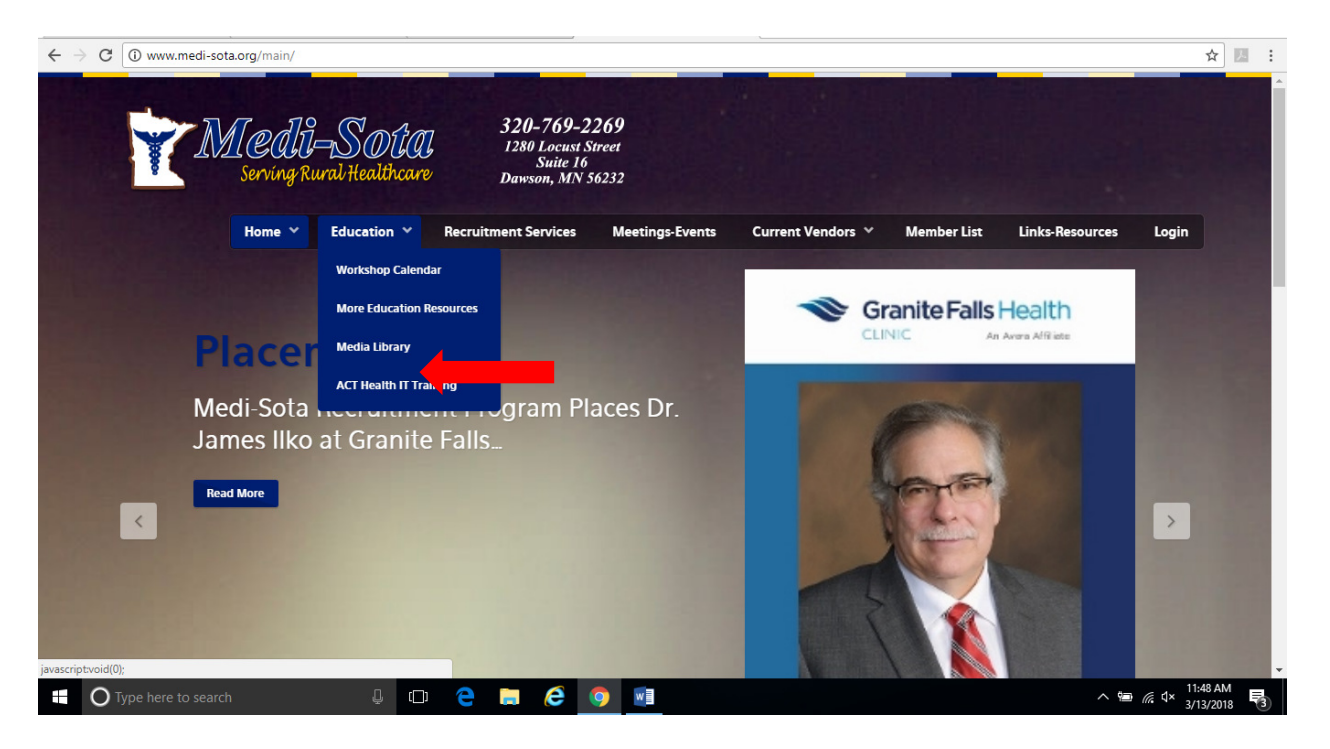

- 6. You will be brought to the screen below. At this point you will see there are there 3 different viewing options: -Professional Staff Videos
  - -All Staff-General Audience Videos
  - -Customer Service/Motivational Videos
- 7. Please take a moment to explore videos from each category. The "Professional Staff" videos are broken down per ancillary department.

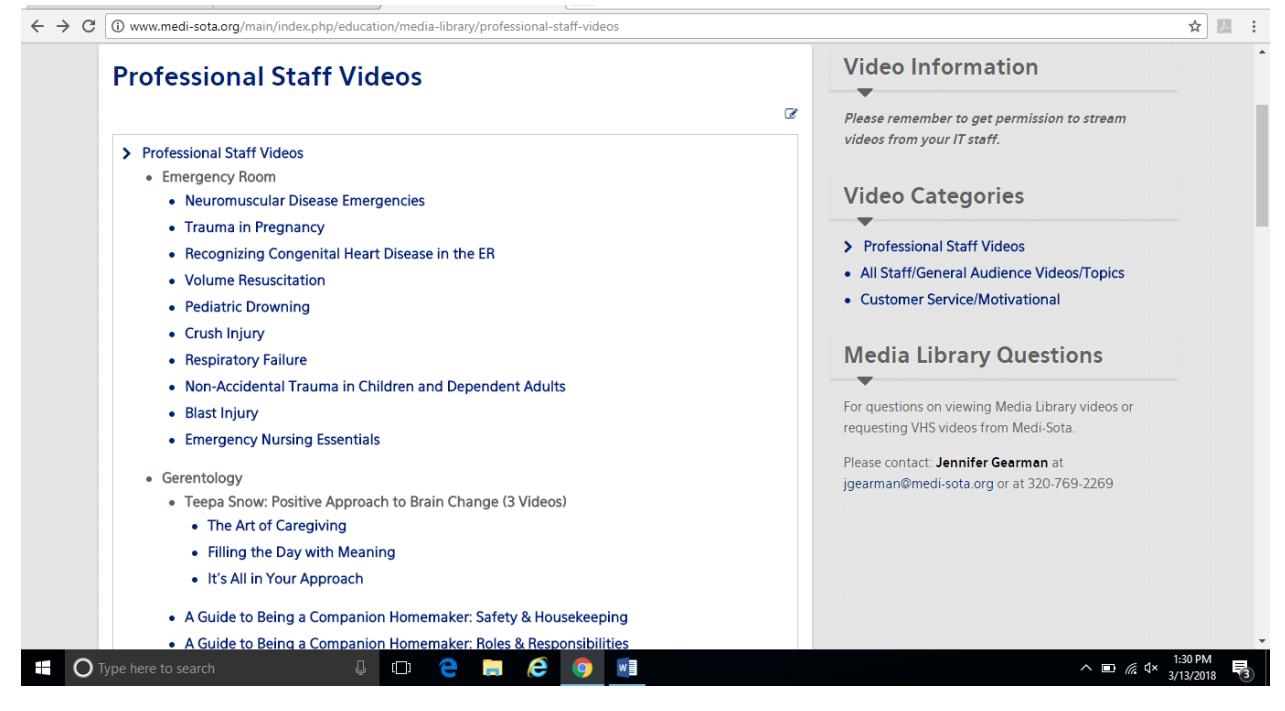

8. Please note that many videos have handouts and/or a competency test or evaluation.

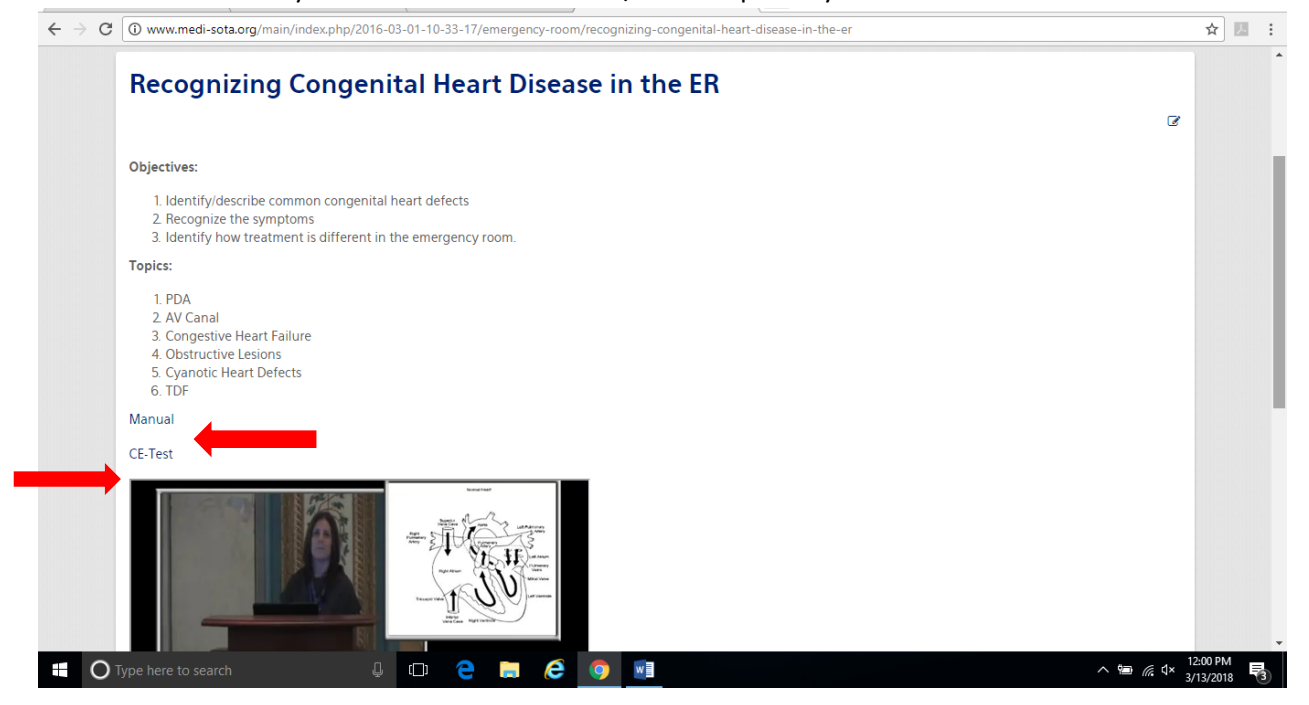

You are welcome to view these videos as many times as you would like. In addition, feel free to use these videos for any staff meetings or in-services. Please contact Megan Gorres at <u>education@medi-sota.org</u> if you have a specific video or area of content that you would like added to the library or if you have any questions regarding the Medi-Sota Education Program.

Thank you